If you need to open a help desk ticket, you can do that 2 ways:

- Email sd@northernrivers.org OR
- Go to <u>http://nr-servicedesk.northernrivers.org:8080/</u>

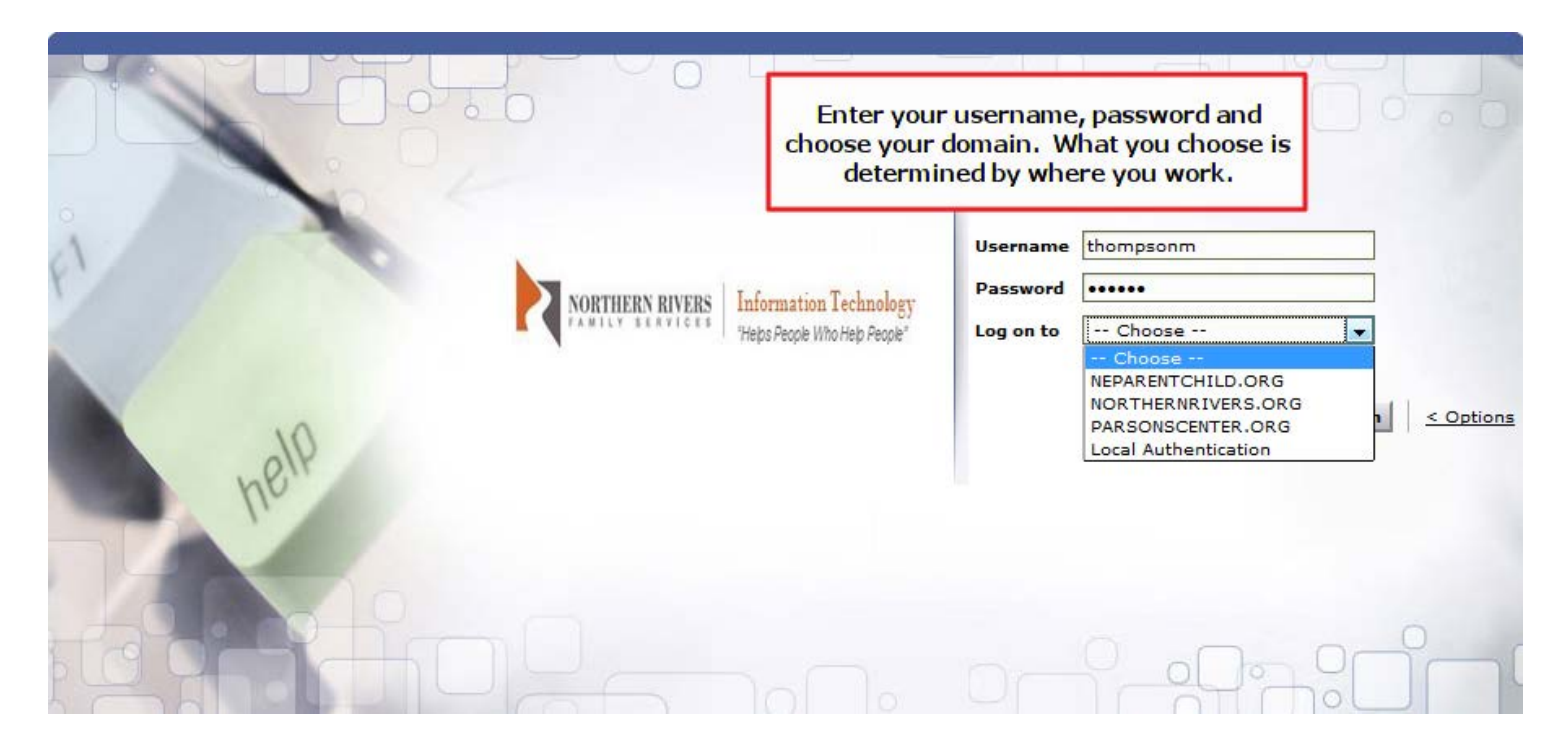

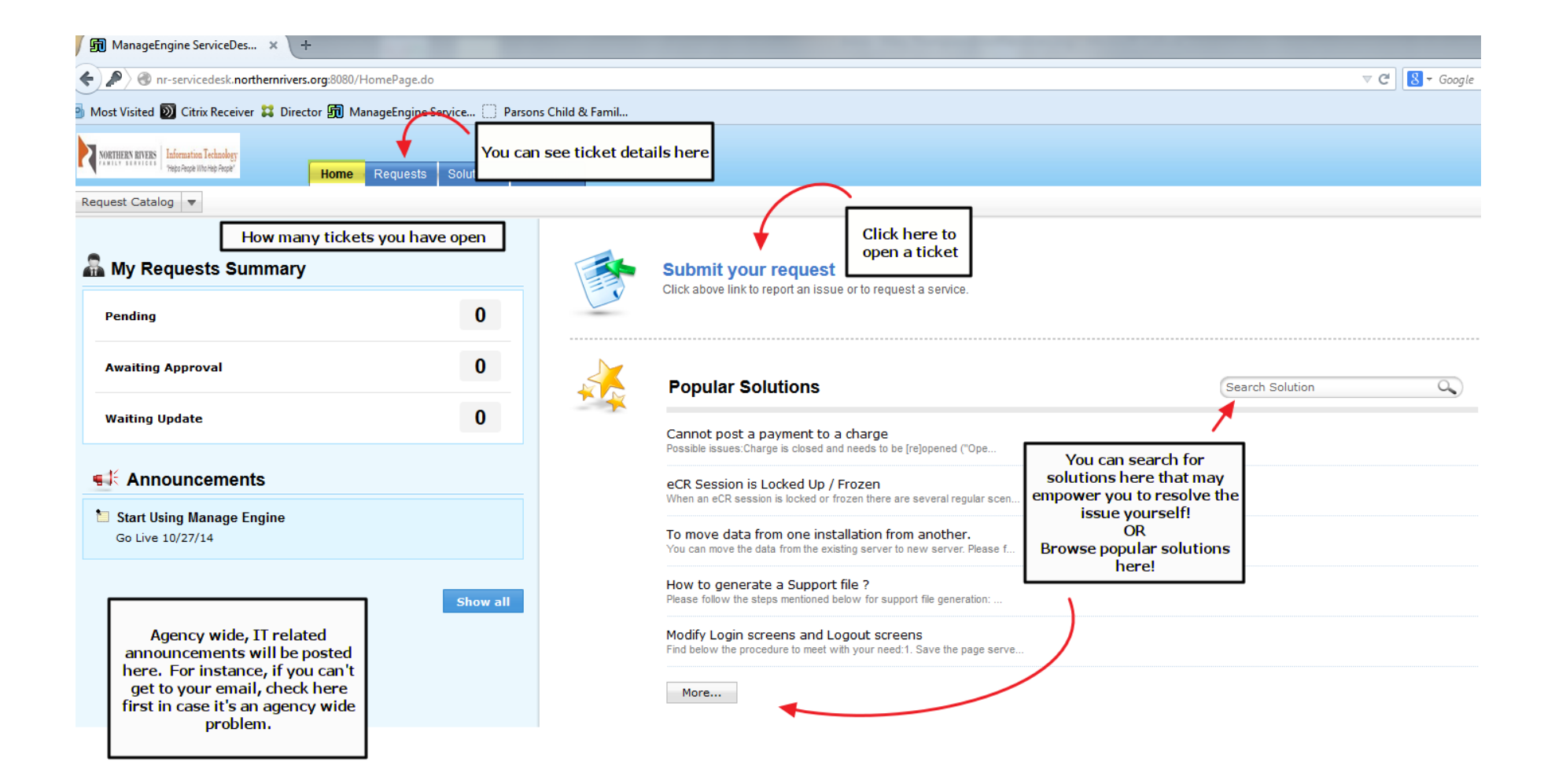

| MATTHERN RIVERS     | sts Solutions My Details                                                                                                    |  |  |  |  |
|---------------------|----------------------------------------------------------------------------------------------------|--|--|--|--|
| Template Categories | All Templates  Search Search Search New Issue To create a new, blank ticket, click "New Issue"                                                                                                    |  |  |  |  |
| Application Login   | Unable to copy data from File server<br>This template is used when user is not able to copy data from File server to user machine                                                                             |  |  |  |  |
| 😹 Communication     | Unable to login into ERP<br>This template is used when user is not able to login into ERP application using user credentials                                                                                  |  |  |  |  |
| Data Management     | Unable to login into File server                                                                                                    |  |  |  |  |
| Email               | This template is used when user is not able to login into File server using Each category to the left will provide a set of templates for from user the negroup the negroup to the left will provide a set of |  |  |  |  |
| Hardware            | This template is used when user is not able to login into PC using Active or issues.                                                                                                    |  |  |  |  |
| Internet            | This service template is used to request CRM account creation                                                                                                    |  |  |  |  |
| Software            | Request account deletion from Active Directory<br>This service template is used to request an AD account deletion                                                                                             |  |  |  |  |
| User Management     | Request an account creation in Active Directory This service template is used to request an account creation in Active Directory                                                                              |  |  |  |  |
|                     | Request an MSSQL account<br>This service template is used to request access to the MSSQL server running for their team                                                                                        |  |  |  |  |
|                     | Request reset password for an AD Account<br>This service template is used to request password reset for their AD Account                                                                                      |  |  |  |  |

| Home Requests Solutions My Details |                                                                                         |            |                                                                   |                                                    |                                         |  |  |  |  |  |
|------------------------------------|-----------------------------------------------------------------------------------------|------------|-------------------------------------------------------------------|----------------------------------------------------|-----------------------------------------|--|--|--|--|--|
|                                    |                                                                                         | /          |                                                                   |                                                    |                                         |  |  |  |  |  |
|                                    | Select Priority                                                                         |            |                                                                   |                                                    |                                         |  |  |  |  |  |
| New Iss                            | ue 1 - Normal<br>2 - Elevated                                                           |            |                                                                   | Change Template                                    | Default Request                         |  |  |  |  |  |
|                                    | 3 - High<br>4 - Immediate                                                               | Priority   | Select Priority                                                   | Select Item<br>Activate Customer                   |                                         |  |  |  |  |  |
| Reque                              | ster Details                                                                            |            |                                                                   | Application Bugs and Defects<br>Billing Correction | 15                                      |  |  |  |  |  |
|                                    |                                                                                         | * Name     | thompsonmda                                                       | Data Request                                       | Asset No Asset Available                |  |  |  |  |  |
|                                    | Conta                                                                                   | act number |                                                                   | Implementation (Initial)                           | Begartment                              |  |  |  |  |  |
|                                    |                                                                                         | Job Title  |                                                                   | Modify Customer                                    |                                         |  |  |  |  |  |
|                                    |                                                                                         | Site       | Not associated to any site                                        | Progress Notes                                     | Category II - Applications - Enterprise |  |  |  |  |  |
|                                    |                                                                                         |            |                                                                   | Scheduler                                          |                                         |  |  |  |  |  |
| 1                                  |                                                                                         |            |                                                                   | Technical Problems                                 | Item users Subcategory &                |  |  |  |  |  |
| 1                                  |                                                                                         |            |                                                                   | Training<br>Unsign Form                            | Unsign Form associated Item             |  |  |  |  |  |
|                                    |                                                                                         | * Subject  | Unsign Form                                                       | Void Form                                          |                                         |  |  |  |  |  |
|                                    | D                                                                                       | escription | F, f, B I U ⋿ ≡ ≡ ⊟ ∷ ∷ T <sub>8</sub> 💇 🧉 🝽 ∷ 🐼                  | ABÇ                                                |                                         |  |  |  |  |  |
|                                    |                                                                                         |            | Please unsign 10/14/14 Session Note for <client name=""></client> |                                                    |                                         |  |  |  |  |  |
|                                    |                                                                                         |            |                                                                   |                                                    |                                         |  |  |  |  |  |
|                                    |                                                                                         |            | Please provide us with                                            |                                                    |                                         |  |  |  |  |  |
|                                    |                                                                                         |            | as much detail as possible!!!                                     |                                                    |                                         |  |  |  |  |  |
|                                    |                                                                                         |            |                                                                   |                                                    |                                         |  |  |  |  |  |
|                                    |                                                                                         |            |                                                                   |                                                    |                                         |  |  |  |  |  |
|                                    |                                                                                         |            |                                                                   |                                                    |                                         |  |  |  |  |  |
|                                    |                                                                                         |            |                                                                   |                                                    |                                         |  |  |  |  |  |
|                                    |                                                                                         |            |                                                                   |                                                    |                                         |  |  |  |  |  |
|                                    |                                                                                         |            |                                                                   |                                                    |                                         |  |  |  |  |  |
|                                    |                                                                                         |            |                                                                   |                                                    |                                         |  |  |  |  |  |
|                                    |                                                                                         |            |                                                                   |                                                    |                                         |  |  |  |  |  |
|                                    |                                                                                         |            |                                                                   |                                                    |                                         |  |  |  |  |  |
|                                    | E-mail Id(s) To Notify If you need your supervisor to know about the ticket, enter here |            |                                                                   |                                                    |                                         |  |  |  |  |  |
|                                    | You will receive an                                                                     |            |                                                                   |                                                    |                                         |  |  |  |  |  |
| email confirmation once            |                                                                                         |            |                                                                   |                                                    |                                         |  |  |  |  |  |
| Attach                             | ments : Attach file                                                                     | If you     | attach it bere                                                    | you submit are request                             |                                         |  |  |  |  |  |
|                                    |                                                                                         |            |                                                                   |                                                    |                                         |  |  |  |  |  |
|                                    |                                                                                         |            |                                                                   |                                                    |                                         |  |  |  |  |  |
|                                    |                                                                                         |            | Add requ                                                          | lest Reset Cancel                                  |                                         |  |  |  |  |  |
|                                    |                                                                                         |            | Addition                                                          |                                                    |                                         |  |  |  |  |  |

## Your home screen will now reflect that you have 1 pending request

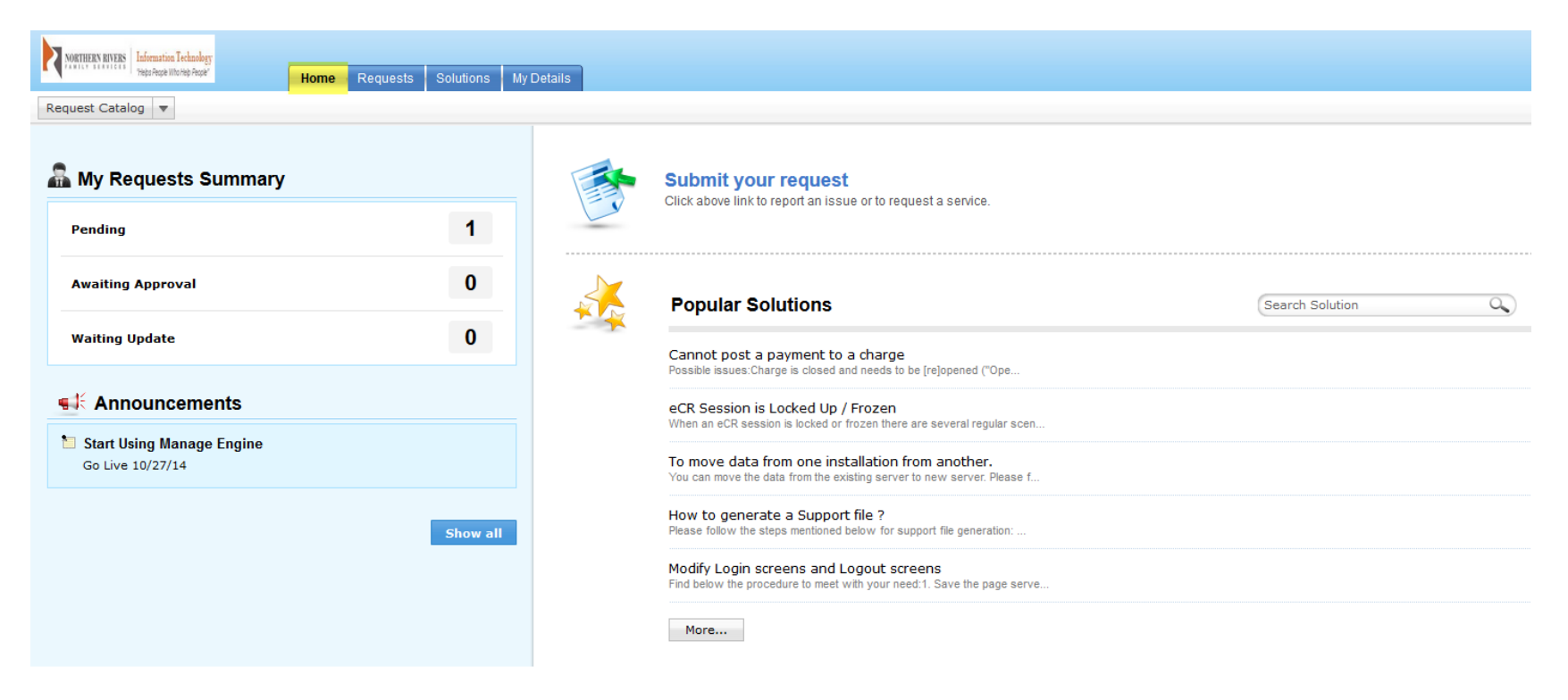

If you click on Requests, you can see who has been assigned to your note, the status or any notes that have been added to the ticket by clicking the "Subject" of the ticket.

| NORTHEEN REVERS         | Home Req                                        | uests Solutions My De | etails         |             |                       |        |                       | Personalize  | Log out [ thompsonmda ] |  |
|-------------------------|-------------------------------------------------|-----------------------|----------------|-------------|-----------------------|--------|-----------------------|--------------|-------------------------|--|
| Request Catalog 🔻       |                                                 |                       |                |             |                       |        |                       |              |                         |  |
| Search                  | My Open Requests 🔻 Request ID Go                |                       |                |             |                       |        |                       |              |                         |  |
| Enter Solutions Keyword | New Issue 1-1 of 11 @ @ @ 01 Show 25 y per page |                       |                |             |                       |        |                       |              |                         |  |
| Becautitions            | ID ¥                                            | Subject               | Requester Name | Assigned To | DueBy                 | Status | Created Date          | On-Behalf-Of | ۹ 🖪                     |  |
| vecent items            | 213                                             | Unsign Form           | thompsonmda    | Unassigned  | Oct 30, 2014 12:57 PM | Open   | Oct 23, 2014 12:57 PM | -            |                         |  |

After you have opened a ticket, you will get an email like this. It will include a link to your ticket.

## Your request has been logged with request id #231

Northern Rivers Service Desk Team <sd@northernrivers.org> Sent: Fri 10/24/2014 12:53 PM To: Thompson, Mary

Dear Thompson, Mary,

We have your request as 231 and it will be assigned shortly. The title of the request is : Unsign Note. The status of the request can be tracked at <u>http://NR-ServiceDesk.northernrivers.org:8080/WorkOrder.do?woMode=viewWO&woID=231</u>. You can use your network credentials to log in to this site. You must be connected to the network in order to access this information.

Please let us know if you need more information.

Thanks, Northern Rivers Service Desk

When the ticket is updated, you will receive an email that looks like this:

Re: [Request ID :##231##] : Unsign Note

Northern Rivers Service Desk Team <sd@northernrivers.org> Sent: Fri 10/24/2014 12:56 PM To: Thompson, Mary

You can communicate with the tech assigned to your problem from within the ticket. You will get an email each time a message is sent to you.

You can communicate with the assigned tech from within the software. If you open the ticket, you can click "Reply" as seen below.

| NORTHERN RIVERS Information Technology<br>Yhepo People Who Hep People' | Home Requests Solutions My Details                                                                     |  |  |  |  |  |
|------------------------------------------------------------------------|----------------------------------------------------------------------------------------------------|--|--|--|--|--|
| Request Catalog V                                                      |                                                                                                    |  |  |  |  |  |
| Search                                                                 | Request ID : 225 Drafts Actions - Reply -                                                              |  |  |  |  |  |
| Enter Solutions Keyword Go                                             | Unsign Form           By thompsonmda on Oct 24, 2014 10:43 AM         Due Date : Oct 31, 2014 10:43 AM |  |  |  |  |  |
| Recent Items 📀                                                         | Request Resolution History                                                                             |  |  |  |  |  |
|                                                                        | Description Please unsign <date> session note for <client name=""></client></date>                     |  |  |  |  |  |
|                                                                        |                                                                                                    |  |  |  |  |  |
|                                                                        |                                                                                                    |  |  |  |  |  |
|                                                                        |                                                                                                    |  |  |  |  |  |
|                                                                        |                                                                                                    |  |  |  |  |  |
|                                                                        |                                                                                                    |  |  |  |  |  |
|                                                                        | Reply                                                                                                  |  |  |  |  |  |

| ManageEngine ServiceDesk Plus - Send Notification - Mozilla Firefox                                                   |                   |  |  |  |  |
|----------------------------------------------------------------------------------------------------|-------------------|--|--|--|--|
| 🛞 nr-servicedesk.northernrivers.org:8080/SDNotify.do?notifyModule=Request&mode=E-Mail&id=225&notifyTo=ADDCONVERSATION |                   |  |  |  |  |
| Reply                                                                                                    | * Mandatory Field |  |  |  |  |
| * Subject Re: [Request ID :##225##] : Unsign Form                                                                     |                   |  |  |  |  |
| F, T, B I U = = = = :: :: :: :: :: :: :: :: :: :: :                                                                   |                   |  |  |  |  |
| Enter your update here                                                                                                |                   |  |  |  |  |
| Attach file                                                                                                    |                   |  |  |  |  |
|                                                                                                    |                   |  |  |  |  |
|                                                                                                    |                   |  |  |  |  |
|                                                                                                    |                   |  |  |  |  |
|                                                                                                    |                   |  |  |  |  |
|                                                                                                    |                   |  |  |  |  |

Once the ticket is considered resolved, you will get an email – please remember to click the link and confirm that it can be closed.

From: sd@northernrivers.org [mailto:sd@northernrivers.org] Sent: Wednesday, October 22, 2014 12:52 PM To: Ward, Sharon Subject: Your Request with ID :##183## has been Resolved.

Your Request [ID:183] has been resolved. Title : testing Description : testiing Resolution is : closing Click here to <u>Close Request</u>

If not satisfied, reply to this mail to re-open the Request

Please let us know if you need more information.

Thanks,

Northern Rivers Service Desk